# 國立高雄科技大學

# 成績輸入系統操作手册

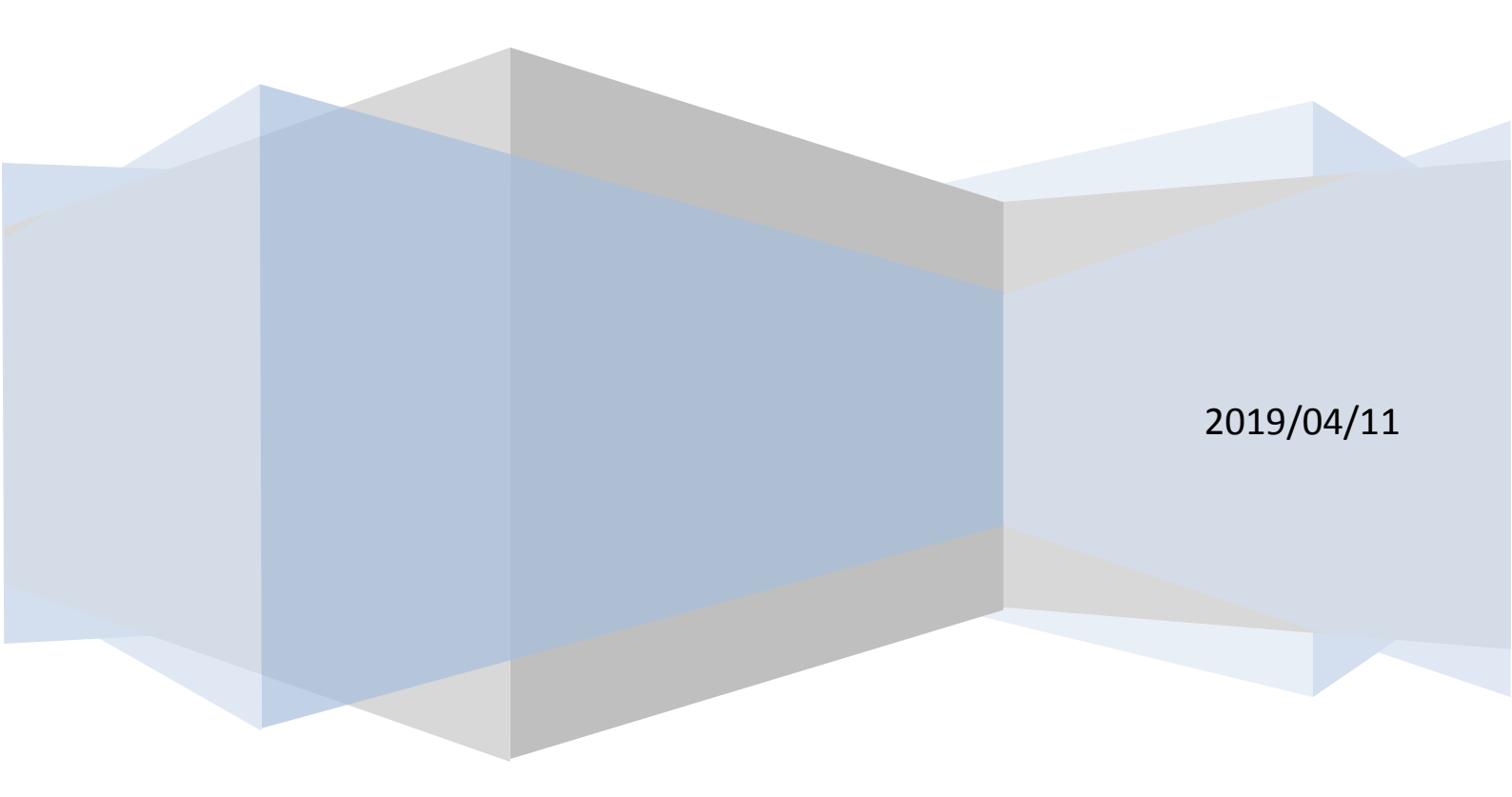

# 內容

|    | 如何登錄系統          | 2 |
|----|-----------------|---|
| 二. | 新版成績登錄系統畫面      | 4 |
| Ξ. | 如何選擇輸入成績科目及功能項目 | 5 |
| 四. | 成績比率設定:         | 6 |
| 五. | 平時成績輸入          | 7 |
| 六. | 期中預警作業          | 8 |
| セ. | 期中及學期成績         | 8 |
| 八. | 成績分佈統計圖1        | 0 |

## 一. 如何登錄系統

#### 1.本校首頁→校務系統

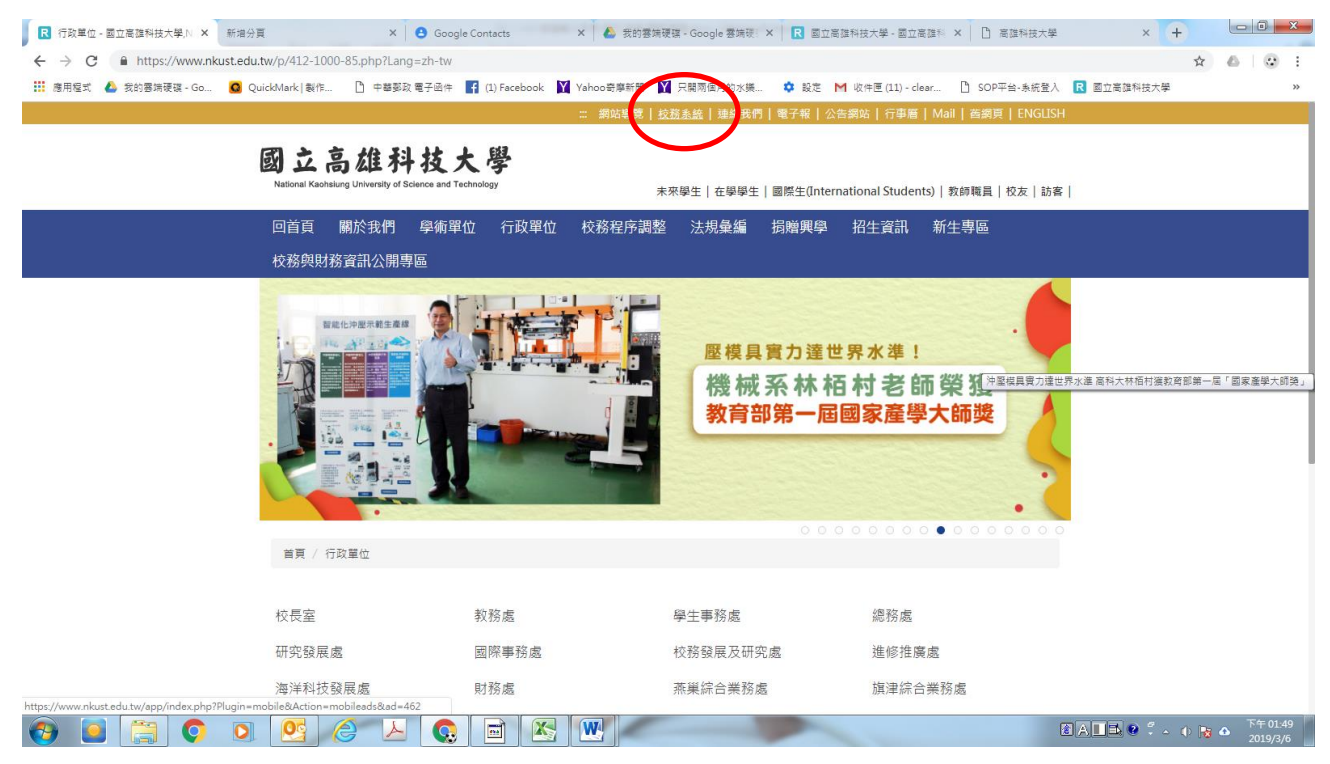

#### 2. 輸入帳號(員工編號)、密碼(預設:身分證號末四碼)

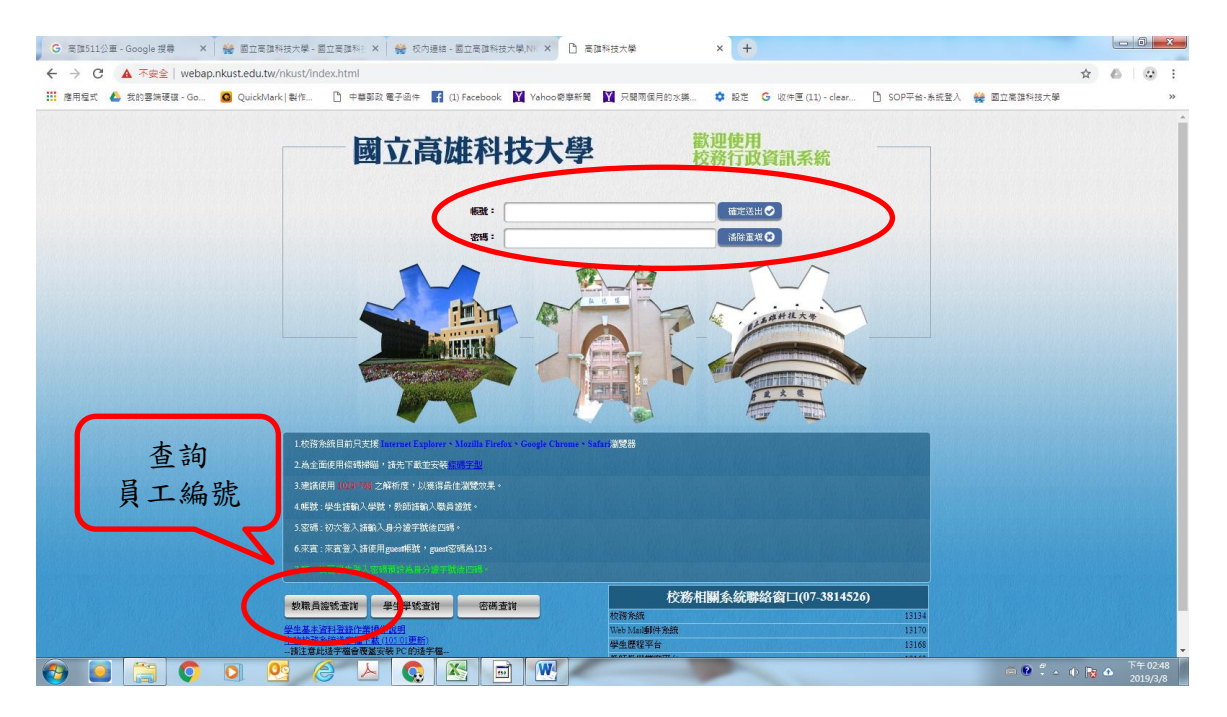

3. 登錄→教務登錄作業→成績及期中預警登錄系統

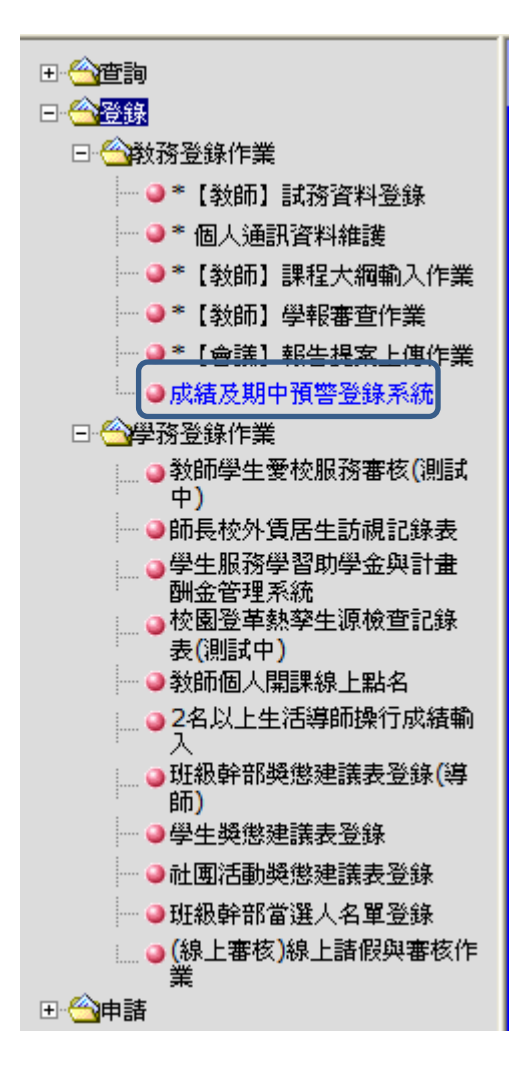

# 二. 成績登錄系統畫面

|                                                                                                    |        | 線上成績登錄系統 |        |        |  |  |  |  |
|----------------------------------------------------------------------------------------------------|--------|----------|--------|--------|--|--|--|--|
| 序號         班級<br>利目-分組           1         獨當一甲<br>網際網路技術-01<br>四零一甲                                         |        |          |        |        |  |  |  |  |
| 2 網路與通訊概論-01                                                                                                 | 平時成績比率 | 期中成績比率   | 期末成績比率 | 成结比率總和 |  |  |  |  |
| ● 成績比率設定                                                                                                    | 30%    | 30%      | 40%    | 100    |  |  |  |  |
| <ul> <li>□ 井中市地域</li> <li>□ 期中預營作業</li> <li>□ 期中及學期成績</li> <li>□ 學期成績列印/須嫌交紙本)</li> <li>□ 成績分佈統計圖</li> </ul> |        |          |        |        |  |  |  |  |

#### 三. 如何選擇輸入成績科目及功能項目

1. 左側選單顯示:所有授課「課程清單」。

2. 點選該「課程名稱」,下方顯示可使用的功能(例如:成績比率設定、平時成績…等)。

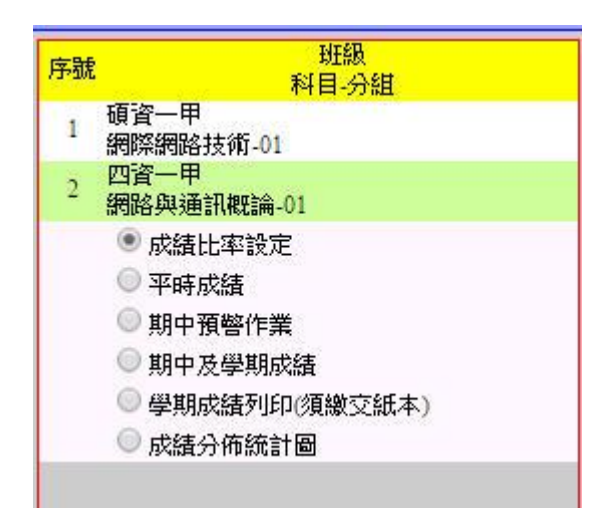

# 四.成績比率設定:

1. 可設定各項成績(平時、期中、期末)之比率,總和=100%,[總和≠100%],無法存檔。

| 2. 如無期中成績, 可言<br>2. 如無期中成績, 可言<br><sup></sup> | 青將期中比率設為0%<br>:01 人數:26<br>總時而存備無效。 | o      | 總和必須<br>=100% |
|-----------------------------------------------|-------------------------------------|--------|---------------|
|                                               |                                     | t 档    |               |
| 平時成績比率                                        | 期中成績比率                              | 期末成績比率 | 成績比率總和        |
| 30 %                                          | 30 %                                | 40 %   | 100           |
|                                               |                                     |        |               |

### 五. 平時成績輸入

- 1. 平時考次數: 至多18 次。
- 2. 計算方式: 可選擇 [依比率計算] 或 [依次數平均]計算。
- 3. 平時考試名稱:至多4個文字。
- 4. 平時考試比率:選擇 [依比率計算],請輸入平時考之比率。

比率總和必為100%,否則不能存檔,且單一項目比率不得超過100。

- 5. 輸入各次平時考成績時,輸入[tab]或[enter]時會往下一行跳,輸入[->][<-] 可以往左右跳。
- 6. 成績輸入時至少每隔 20 分鐘存檔一次,預防因逾時而無法存檔。

| 班級<br>說明<br>@建<br>@平 | 班級:技化材三甲 科目:化學技術實習 分組:01 人數:8<br>說明:開放時間103/02/17:至103/06/29 23:59。<br>◎建議老師至少每20分鐘存檔一次,以避免因時間逾時而存檔無效。<br>◎平時成績可選擇(依次數平均)或(依比例)計算,(比例)及(平時考名稱)可自訂。<br>◎平時考試名稱最 <u>各只能輸入4個字。</u> |    |    |                   |                   |     |                  |     |     |                  |                  |     |      |         |
|----------------------|----------------------------------------------------------------------------------------------------|----|----|-------------------|-------------------|-----|------------------|-----|-----|------------------|------------------|-----|------|---------|
|                      | 平時考次數:     10次     ✓     計算方式:     依比例計算     ✓     存檔                                                                                                    |    |    |                   |                   |     |                  |     |     |                  |                  |     |      |         |
| 序號                   | 學生班級                                                                                                    | 学犹 | 姓名 | 平時1               | 平時2               | 平時3 | 平時4              | 平時5 | 平時6 | 平時7              | 平時8              | 平時9 | 平時10 | 平時成績 備註 |
|                      |                                                                                                    |    |    | 90 <mark>%</mark> | 10 <mark>%</mark> | 0 % | 0 <mark>%</mark> | 0 % | 0%  | 0 <mark>%</mark> | 0 <mark>%</mark> | 0 % | 0 %  |         |
| 1                    | 技化材三甲                                                                                                    |    |    |                   |                   |     |                  |     |     |                  |                  |     |      |         |
| 2                    | 技化材三甲                                                                                                    |    |    |                   |                   |     |                  |     |     |                  |                  |     |      |         |
| 3                    | 技化材三甲                                                                                                    |    |    |                   |                   |     |                  |     |     |                  |                  |     |      |         |
| 4                    | 技化材三甲                                                                                                    |    |    |                   |                   |     |                  |     |     |                  |                  |     |      |         |
| 5                    | 技化材三甲                                                                                                    |    |    |                   |                   |     |                  |     |     |                  |                  |     |      |         |
| 6                    | 技化材三甲                                                                                                    |    |    |                   | <b> </b>          |     |                  |     |     |                  |                  |     |      |         |
| 7                    | 技化材三甲                                                                                                    |    |    |                   |                   |     |                  |     |     |                  |                  |     |      |         |
| 8                    | 技化材三甲                                                                                                    |    |    |                   |                   |     |                  |     |     |                  |                  |     |      |         |
|                      |                                                                                                    |    |    |                   |                   |     |                  |     |     |                  |                  |     |      |         |

#### 六. 期中及學期成績

- 1. 可選擇「自訂學期成績」 或「(平時、期中、期末)依比率計算學期成績」。
- 2. 「自訂學期成績」,畫面將不會出現平時、期中及期末成績,請直接輸入學期成績。
- 「依比率計算學期成績」畫面會出現平時、期中及期末成績,但僅能輸入期中及期 末成績。
- 存檔按鈕會將學期成績暫時先存檔,未傳送教務單位前可於「開放時間內」再進行 修改。
- 5. 學期成績 [確認傳送] 會將學期成績傳送教務單位,將不能再修改,所以請確認全 部輸入完成後再按確認傳送。
- 6. 學期成績確認傳送後要再修改成績(登錄開放期限內),請通知教務單位[解除傳送] 後,才可再進行修改成績。
- 7.下方範例圖中,上半部備註說明之[分數上限]代表學校是否針對該課程設定全班 平均分數的最高上限。未設定時會出現100,倘若全班平均分數超過[分數上限]將 無法存檔及傳送,須修正完後才能存檔或傳送。
- 8. 成績輸入時請至少每隔 20 分鐘存檔一次,防止因為逾時而造成成績無法存檔。

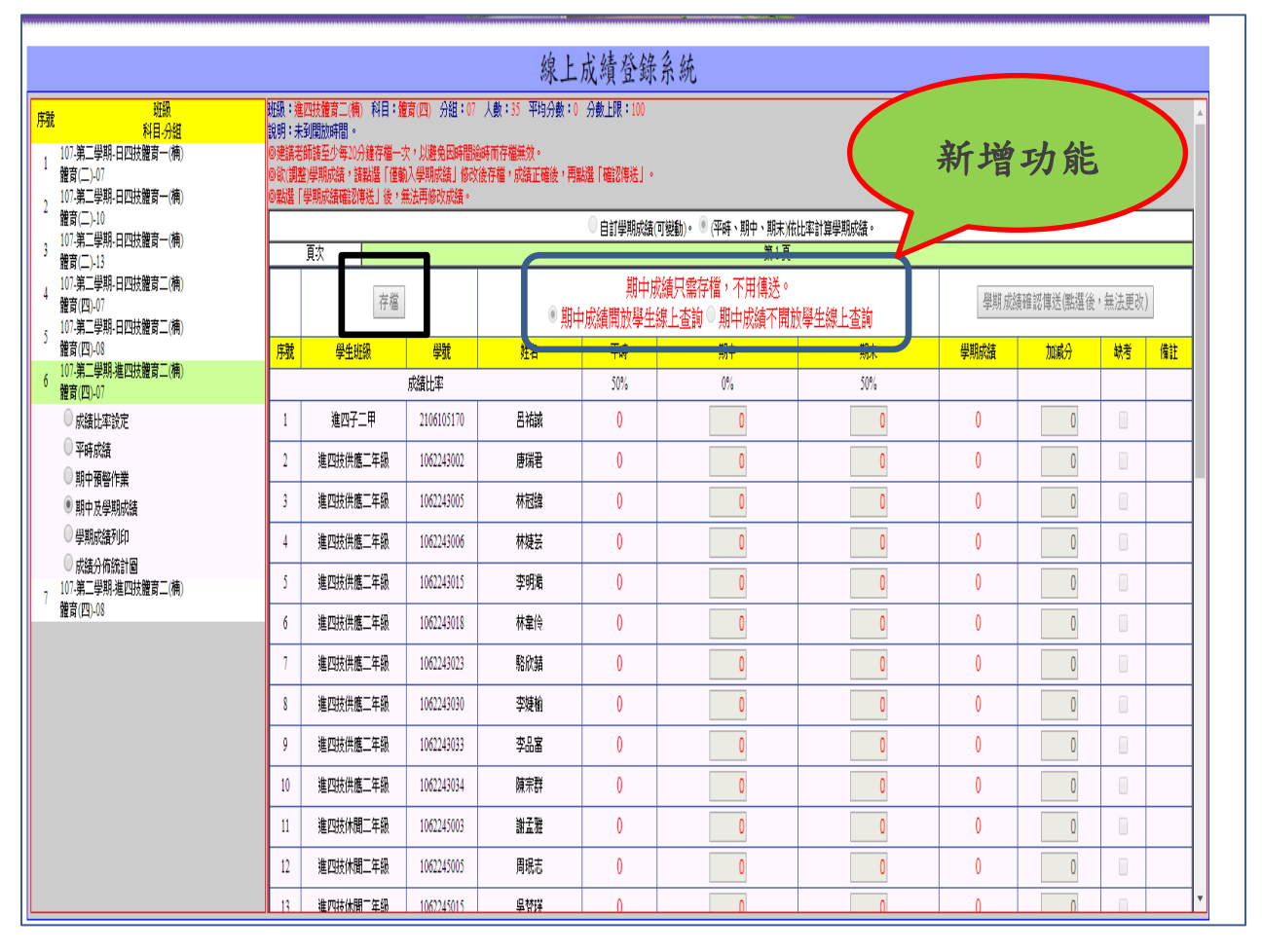

#### 班級:技化材三甲 科目:化學技術實習 分組:01 人數:8 平均分數:0 分數上限:100 説明:開放時間---103/03/12:至103/06/29:\* ●建議老師諸至少每20分鐘存檔一次,以避免因時間逾時而存檔無效。 ●欲(調整)學期成績,諸點選「僅輸入學期成績」修改後存檔,成績正確後,再點選「確認傳送」。 ●點選「學期成績確認傳送」後,無法再修改成績。

| ◉ 自訂學期成績(可變動)。 🔍 (平時、期中、期末)依比例計算學期成績。 |                   |     |    |      |  |  |  |  |  |  |
|---------------------------------------|-------------------|-----|----|------|--|--|--|--|--|--|
| 頁次                                    | 第1頁               |     |    |      |  |  |  |  |  |  |
|                                       | 存檔 確認博送(點選後,無法更改) |     |    |      |  |  |  |  |  |  |
| 序號                                    | 學生斑級              | 學就  | 姓名 | 學期成績 |  |  |  |  |  |  |
| 1                                     | 技化材三甲             | 11) |    | 0    |  |  |  |  |  |  |
| 2                                     | 技化材三甲             | 11  |    | 0    |  |  |  |  |  |  |
| 3                                     | 技化材三甲             | 11  |    | 0    |  |  |  |  |  |  |
| 4                                     | 技化材三甲             | 11) |    | 0    |  |  |  |  |  |  |
| 5                                     | 技化材三甲             | 110 |    | 0    |  |  |  |  |  |  |

### 七. 成績分佈統計圖

1. 於紅色字體----「成績分佈統計圖」無法列印時,請先點本段文字,下載 PDF 或按 右鍵,另存新檔後列印。按右鍵後可另存新檔。

|                    |                    | • 列印遞送 | 單須用到PDF, | 諸點此下載Ad               | lobe_Reader軟體 |       |           |   |
|--------------------|--------------------|--------|----------|-----------------------|---------------|-------|-----------|---|
| • 「成績分佈            | 統計圖」,              | 無法列印時, | 請先點本題    | 毁文字,"                 | 下載PDF或        | なおった。 | 另存新檔後列印。  |   |
|                    |                    |        |          |                       |               |       |           |   |
|                    |                    |        |          |                       |               |       |           |   |
|                    |                    |        |          |                       |               |       |           |   |
|                    |                    |        |          |                       |               |       |           |   |
|                    | 期中成绩               | 學生人數:8 | 未傳送教務    | 务單位                   | 学期成绩          | 學生人數: | 8 未傳送教務單( |   |
| 百分世。               | 0%                 | 50%    | 100%     | 百分世。                  | 0%            | 50%   | 100%      |   |
|                    |                    | 3070   | 100 %    |                       | -             | 50%   | 10070     |   |
| <u>90~100</u>      |                    |        |          | <mark>90~100</mark> 分 | -             |       |           |   |
| 80~89              | <del>7:</del>      |        |          | <mark>80~89</mark> 分  | -             |       |           |   |
| 70-70              |                    |        |          | 70-70                 |               |       |           |   |
| 10-19              | ·J                 |        |          | 10~19)]               |               |       |           |   |
| <mark>60~69</mark> | <del>}:</del>      |        |          | <mark>60~69分</mark>   | -             |       |           |   |
| 0~594              | <mark>}</mark> ∙ 8 |        |          | <b>0~59</b> 分         | - 8           |       |           |   |
|                    |                    |        |          |                       |               |       |           |   |
| 最高分數               | : 0.00             |        |          | 最高分數:                 | 0.00          |       |           |   |
| 最低分数               | : 0.00             |        |          | 最低分數:                 | 0.00          |       |           |   |
| 平均分数               | : 0.00             |        |          | 平均分數:                 | 0.00          |       |           |   |
|                    |                    |        |          |                       |               |       |           |   |
|                    |                    |        |          |                       |               |       |           |   |
|                    |                    |        |          |                       |               |       |           |   |
|                    |                    |        |          |                       |               |       |           |   |
|                    |                    |        |          |                       |               |       |           |   |
|                    |                    |        |          |                       |               |       |           |   |
|                    |                    |        |          |                       |               |       |           |   |
|                    |                    |        |          |                       |               |       |           |   |
|                    |                    |        |          |                       |               |       |           |   |
|                    |                    |        |          |                       |               |       |           |   |
|                    |                    |        |          |                       |               |       |           |   |
|                    |                    |        |          |                       |               |       |           |   |
|                    |                    |        |          |                       |               | ÷÷    | k → Q Q P |   |
|                    |                    |        |          |                       |               |       |           | _ |